## 5. Redacción de e-mails

La siguiente imagen corresponde a la operación **Envío de E-Mails** que se encuentra dentro del menú **Usuarios**:

| Usuario   | 5            | Redactión de e-mail                       |                                                                                                    |  |
|-----------|--------------|-------------------------------------------|----------------------------------------------------------------------------------------------------|--|
| Envíos a  | interiores   |                                           |                                                                                                    |  |
| Redacci   | ón de e-mail | 🖈 Nombre del envío (*)                    | es obligatorio.                                                                                                    |  |
| Envíos r  | ealizados    | Remitente (*)                             | Seleccione 🗸                                                                                                    |  |
|           |              | Asunto (*)                                |                                                                                                    |  |
|           |              | Parámetros                                | [link], [[link_reestablecer]], [[usuario]], [[clave_usuario]], [[nombre]], [[tipo_doc]], [[nro_doc]]                                                                                                    |  |
|           |              | Cuerpo (*)                                |                                                                                                    |  |
|           |              |                                           |                                                                                                    |  |
|           |              |                                           | Para responder la encuesta, visite el siguiente enlace e identifiquese utilizando los datos proporcionados.<br>Enlace: [[link]]<br>Usuario: [[lusuario]]<br>Si olvidó su contraseña puede reestablecerla utilizando el siguiente enlace [[link_reestablecer]] |  |
|           |              |                                           |                                                                                                    |  |
|           |              | Nota al pie                               | O Si                                                                                                    |  |
|           |              | Archivos Adjuntos                         |                                                                                                    |  |
|           |              | Adjunto                                   | Choose File No file chosen                                                                                                    |  |
|           |              | Adjunto                                   | Choose File No file chosen                                                                                                    |  |
|           |              | Adjunto                                   | Choose File No file chosen                                                                                                    |  |
|           |              | Configuraciones Adicionales               |                                                                                                    |  |
|           |              | Estas configuraciones están disponibles s | iempre y cuando se hava elecido una habilitación en el primer paso. El mensaie y los enlaces generados únicamente se enviarán por mail a los usuarlos habilitados para responder dicha habilitación.                                                          |  |
|           |              | Permitir login automático vía enlace      |                                                                                                    |  |
|           |              | 📌 Generar enlace directo a la encuesta    | 0                                                                                                    |  |
|           |              |                                           |                                                                                                    |  |
| - Antonio |              |                                           | Forder and h                                                                                                    |  |
| < Anterio | or           |                                           | Enviar mais 520                                                                                                    |  |

Figura 5.1: Redacción de e-mail.

Como se muestra en la pantalla 5.1, en el paso **Redacción de email** se han agregado las siguientes dos opciones:

- Permitir login automático vía enlace
- Generar enlace directo a la encuesta

Ambas opciones se puedan usar cuando una encuesta **NO ES PUBLICA**. Se emplean cuando el encuestado deba acceder con logueo a responder la encuesta, osea el enlace los llevará directamente a la encuesta. Si la encuesta no es anónima el resultado de la encuesta queda asociado al usuario en cuestión y si es anónima el resultado queda asociado a usuario anónimo.

Si se quiere enviar el enlace directo a la encuesta se deben tildar las dos opciones.

A modo de repaso:

- Encuesta Anómina: El usuario se loguea, puede responder la encuesta de manera discontinuada, osea guardar hasta determinada pregunta y más tarde u otro día continuar respondiendo. Los resultados se asocian a ese usuario pero sin registrar su nombre como parte de los resultados.
- **Encuesta Pública:** El encuestado accede sin loguearse pero una vez que comienza a responder la encuesta tiene que finalizarla, no puede retomarla más adelante.

El correo que le llega al encuestado, una vez que se envía la notificación desde el sistema SIU-Kolla, será similar a lo que se muestra a continuación:

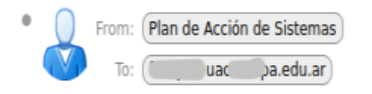

Para responder la encuesta, visite el siguiente enlace e identifiquese utilizando los datos proporcionados.

Enlace: http://kolla.sistemas.unpa.edu.ar/pas/kolla/aplicacion.php?ah=st6255725C7eb558.99927492&ai=kolla%7C%7C20000032& token=eyJ0eXAiOiJKV1QiLCJhbGciOiJIUz11NiJ9.eyJ1aWQiOiI0MDAzNDYiLCJoYWJpbGl0YWNpb24iOiIzMilsImV4cCl6MTY0OTgxODc5OSwiZm9ybXVsYXJpb19oYWJpbGl0YWRv Usuario: 4 6

Si olvidó su contraseña puede reestablecerla utilizando el siguiente enlace http://kolla.sistemas.unpa.edu.ar/pas/kolla/aplicacion.php?ah=st6255725c7eb558.9992749

Figura 5.2: Notificación por email.

El primer enlace que se visualiza en la Figura 5.2 es para ir a la encuesta, el segundo enlace es para recuperar su contraseña por si no la recuerda.

Luego de responder la encuesta, el sistema SIU-Kolla genera un comprobante como el que se muestra a continuación:

## Comprobante de encuesta respondida

Gracias por completar la encuesta. Puede descargar el comprobante generado para conservarlo.

| Auto-evaluación de calidad_V3.0 |                                 |                               |  |  |  |
|---------------------------------|---------------------------------|-------------------------------|--|--|--|
| Apellido y nombres              | Ar                              | പ്പം പ്രം<br>പ്രം             |  |  |  |
| Tipo de documento               | Documento Nacional de Identidad |                               |  |  |  |
| Número de documento             | 266                             | P A S                         |  |  |  |
| Fecha                           | 12/04/2022 11:16                | Plan de Acción<br>de Sistemas |  |  |  |
|                                 |                                 |                               |  |  |  |

Comprobante Respuestas Enviar

Figura 5.3: Encuesta respondida. Comprobante.

**URL de origen:** https://instructivos.sistemas.unpa.edu.ar/instructivo/pagina/5-redacci%C3%B3n-dee-mails